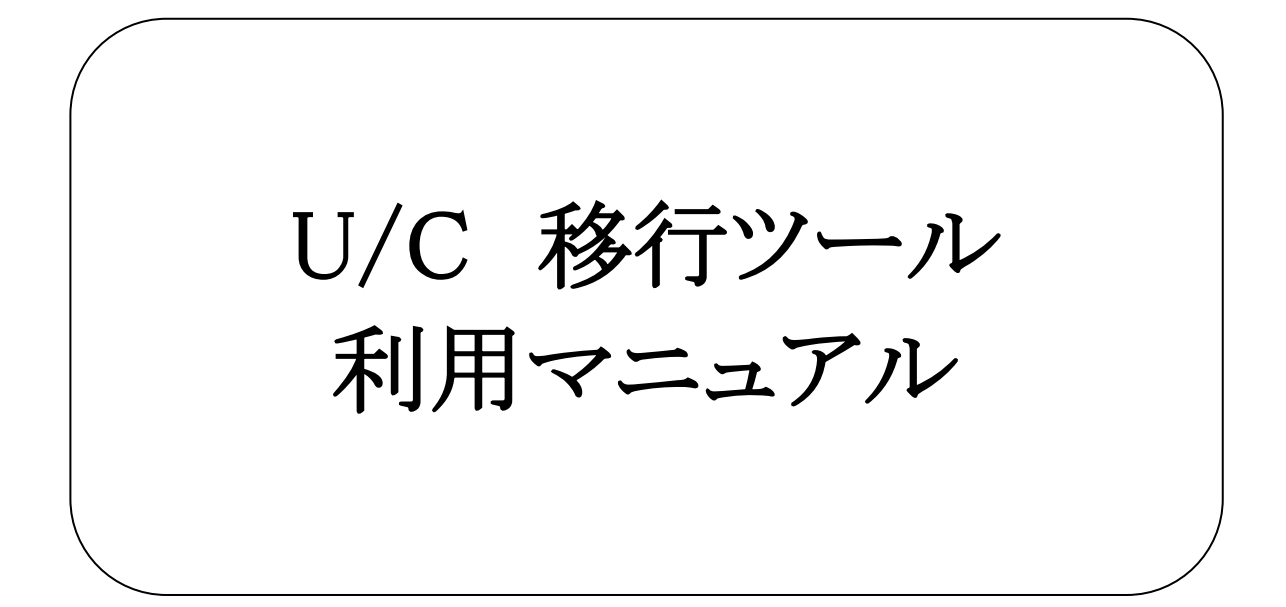

株式会社 広告EDIセンター

- 本資料を無断で他に転載しないようお願いします。
- 本資料は、予告なしに変更する場合があります。
- 本資料の内容に不備がある場合は、ご連絡ください。

PostgreSQLは、PostgreSQLの商標または登録商標です。 その他、各社の社名および製品名は、各社の商標または登録商標です。

| 版 | 更新日        | 変更内容                    |
|---|------------|-------------------------|
| 1 | 2013/9/19  | 新規作成                    |
| 2 | 2014/10/30 | U/C 10.1.0のリリースに対応し一部変更 |
| 3 | 2016/2/26  | 3.2.移行対象外の祝日項目に説明を追加    |
| 4 | 2017/10/1  | 一部文言を修正                 |
|   |            |                         |
|   |            |                         |

| <u>1.</u> | 本書           | の概要          |           | 5  |
|-----------|--------------|--------------|-----------|----|
| <u>2.</u> | <u>U/C</u> ₹ | 多行ツールの概要     |           | 6  |
|           | 2.1.         | 現行U/Cからデー    | -タを取得する流れ |    |
|           | 2.2.         | 新U/Cヘデータを    | *登録する流れ   | 7  |
| 3.        | 移行           | 対象と対象外       |           | 8  |
| _         | 3.1.         | 移行対象         |           |    |
|           | 3.2.         | 移行対象外        |           |    |
| 4.        | 前提           | 条件           |           | 9  |
|           | 4.1.         | <br>移行データ抽出ッ | ソール       |    |
|           | 4.2.         | 移行データ登録ツ     | ノール       | 9  |
| 5.        | 操作           | 说明           |           | 10 |
| _         | 5.1.         | 移行データ抽出ン     | ノール       | 10 |
|           |              | 5.1.1. ツール   | の準備       | 10 |
|           |              | 5.1.2. 起動方   | 法         | 10 |
|           |              | 5.1.3. 操作方   | 法         | 11 |
|           | 5.2.         | 移行データ登録ツ     | ソール       | 14 |
|           |              | 5.2.1. ツール   | の準備       | 14 |
|           |              | 5.2.2. 起動方   | 法         | 14 |
|           |              | 5.2.3. 操作内:  | 容         | 15 |
| <u>6.</u> | 補足           | 事項           |           | 17 |
|           | 6.1.         | ツール実行後の確     | 崔認事項      | 17 |
|           | 6.2.         | スケジュールの起     | 動         | 20 |
|           |              | 6.2.1. システム  | ムスケジュール   | 20 |
|           |              | 6.2.2. ユーザン  | スケジュール    | 21 |
|           | 6.3.         | ユーザフォルダに     | ついて       |    |

# 1.本書の概要

当マニュアルではU/C移行ツールの説明、及び使用手順を記述します。 新U/Cへ使用する際に、現行U/Cのデータを引き継ぐためには、U/C移行ツールでデータを移行する必要があります。

# 2.U/C移行ツールの概要

U/C移行ツールは、現行U/Cのユーザや、スケジュール等の登録情報を新U/Cに引き継がせるためのツールです。 U/C移行ツールを使用することにより、現行U/Cで使用されていた一部の情報を新U/Cに移動させて、再度登録する手 間を省きます。ツールは「移行データ抽出ツール」と「移行データ登録ツール」の2種類があります。「移行データ抽出ツール」 が現行U/Cからデータを抽出し、そのデータを「移行データ登録ツール」が新U/Cに登録を行います。

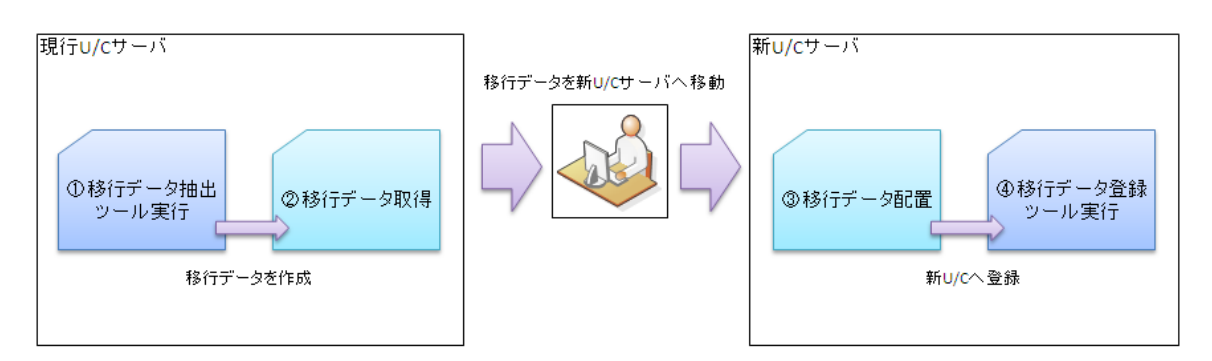

図 2-1 移行作業 全体イメージ図

## 2.1. 現行U/Cからデータを取得する流れ

「移行データ抽出ツール」は現行U/Cから登録情報を取得します。 取得した現行U/Cのデータは、ツール起動時に指定されたフォルダへ保存します。

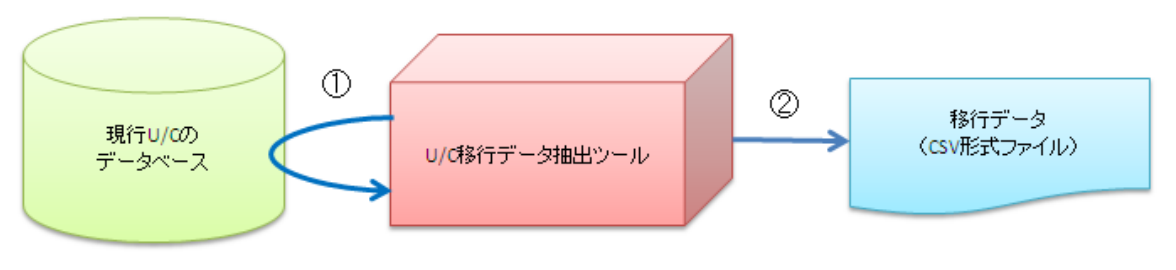

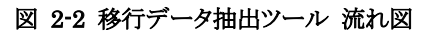

- ① 現行U/Cのデータベースから、移行データ抽出ツールが登録情報を取得します。
- ② 移行データ抽出ツールが、①で取得した登録情報をCSV形式のファイルに変換し、移行データとして保存 します。

## 2.2.新U/Cヘデータを登録する流れ

「移行データ登録ツール」は現行U/Cから取得した登録情報を、新U/Cに登録します。 起動には「移行データ抽出ツール」で作成した移行データ(CSV形式ファイル)が必要です。 ツール起動時に指定された配置先から、移行データを読み込みます。

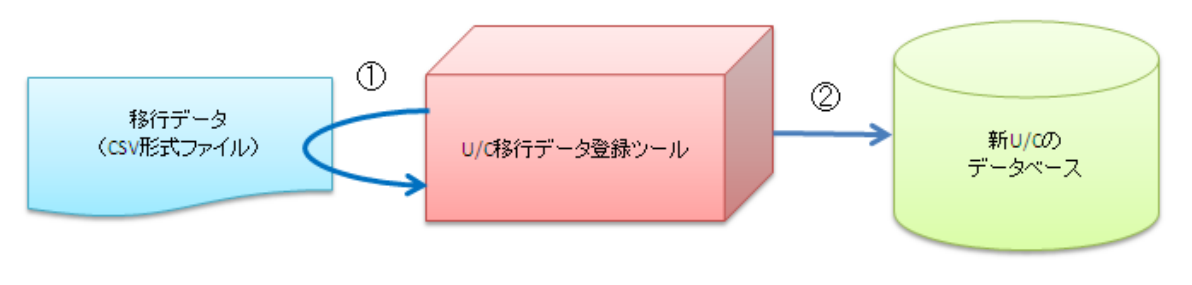

図 2-3 移行データ登録ツール 流れ図

- ① 現行U/Cから取得した移行データ(CSV形式ファイル)を移行データ登録ツールが読み込みます。
- ② 移行データ登録ツールが、①で読み込んだ移行データを新U/Cのデータベースへ登録します。

# 3.移行対象と対象外

現行U/Cに登録されているデータの中で、ユーザ情報やパートナー情報などの、利用者が登録を行う情報が移行対象となります。

ここに記述されていない情報は、インストーラで登録が行われます。

### 3.1.移行対象

- ユーザ
- 通信設定
- パートナー
- システムスケジュール(バックアップ)
- ユーザ個別スケジュール(送信/受信/その他)
- ファイル転送設定
- 情報区分
- 祝日
- 休日曜日

### 3.2.移行対象外

- ユーザ
   送信先メールアドレス、送信先メールの種類(正常/異常)
- メールサーバ
   送信メールサーバ、電子メールアドレス
- ユーザ個別スケジュール 当日初期処理、データベース最適化、リブートのスケジュール
- 祝日

国民の祝日として定められている祝日 ・元旦、成人の日、建国記念日、春分の日、昭和の日、憲法記念日、みどりの日、こどもの日、海の日、山の日、 敬老の日、秋分の日、体育の日、文化の日、勤労感謝の日、天皇誕生日 ※上記の祝日は、新U/Cサーバの初期マスタとして登録されるため、移行対象外となります。

現行UCにおいて以下の名称で登録されている祝日 ・振替休日、国民の休日 ※上記の祝日は、新U/Cサーバにて毎年自動的に計算し登録されるため、移行対象外となります。

- ●休日 祝日と休日曜日以外で、休日と設定した日付 (現行U/Cタスクマネージャの休日設定画面のカレンダー設定より、休日設定した日付を意味しております。)
- 業務区分・情報区分
   現行U/Cの情報区分登録画面から新規に登録された業務区分と情報区分

# 4.前提条件

U/C移行ツールを使用する前に、あらかじめ用意して頂く事項を記述します。 以下の内容は、各ツールを実行時に必要な情報となりますので、実行前に準備して頂くようお願いします。

# 4.1.移行データ抽出ツール

● 移行データの配置先 移行データ抽出ツールが作成するCSV形式ファイルの出力先フォルダを作成して下さい。

### 4.2.移行データ登録ツール

- 新U/Cで使用するデータベースの接続先情報 新U/Cのインストーラ内でインストールして頂いた、PostgreSQLの接続先情報を用意して下さい。 ツール実行時にホスト名、ポート番号、データベース名、ユーザ名、パスワードが必要になります。
- 移行データの配置先 移行データ抽出ツールで作成した移行データを、新U/Cサーバ上の任意の場所に配置して下さい。
- 新U/Cのインストール先フォルダ
   新U/Cのインストール先フォルダにアクセス可能なユーザでログオンして下さい。
   データの登録と同時に、新U/Cのインストール先フォルダに、ユーザフォルダを作成します。

### 5.1.移行データ抽出ツール

現行U/Cのデータベースから移行データの抽出を行う「移行データ抽出ツール」の操作手順を記述します。

### 5.1.1.ツールの準備

「移行データ抽出ツール.zip」を解凍して下さい。 ツールの配置先に指定はありませんので、任意の場所に解凍して下さい。 解凍したフォルダ内に移行データ抽出ツールが含まれています。

### 5.1.2.起動方法

「5.1.1」で解凍したフォルダ内の「移行データ抽出ツール.bat」から起動します。 バッチファイルを実行して下さい。

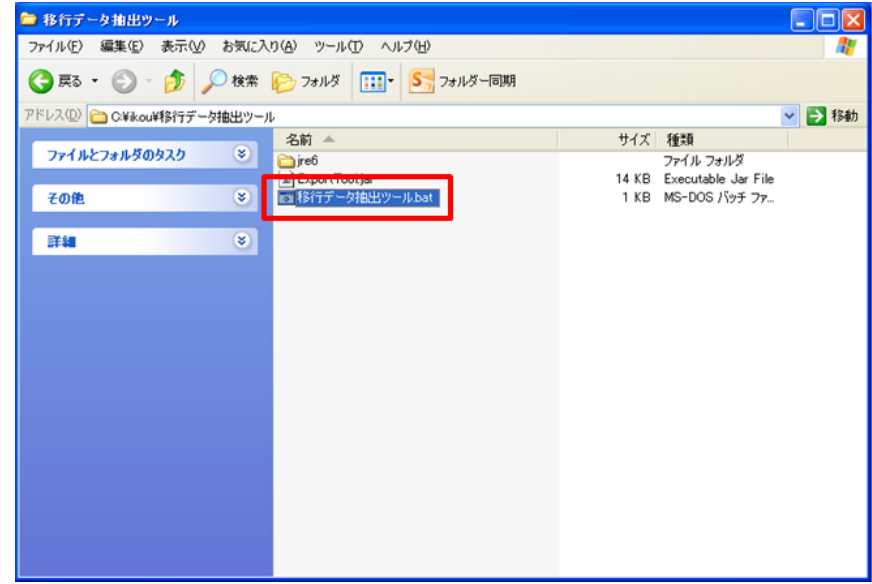

図 5-1 移行データ抽出ツール 起動

### 5.1.3.操作方法

移行データ抽出ツールを起動すると、「図 5-2 移行データ抽出ツール 初期表示」のような画面が立ち上がります。 現行U/Cから取得した移行データをどのフォルダに保存するか、入力を待っている状態です。

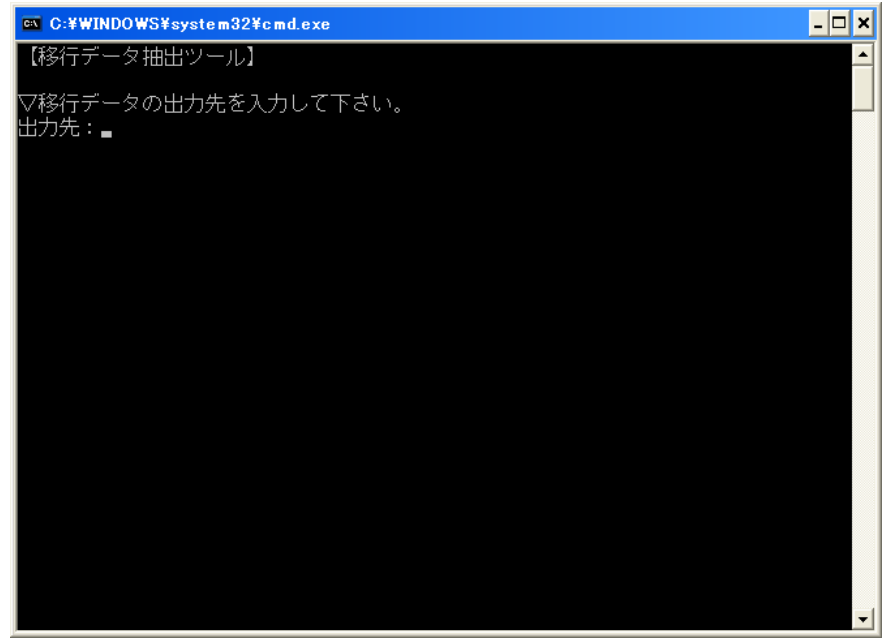

図 5-2 移行データ抽出ツール 初期表示

[出力先] に移行データを保存するフォルダの場所を入力して下さい。 入力が終わりましたら、エンターキーを押下して下さい。 抽出処理を起動します。

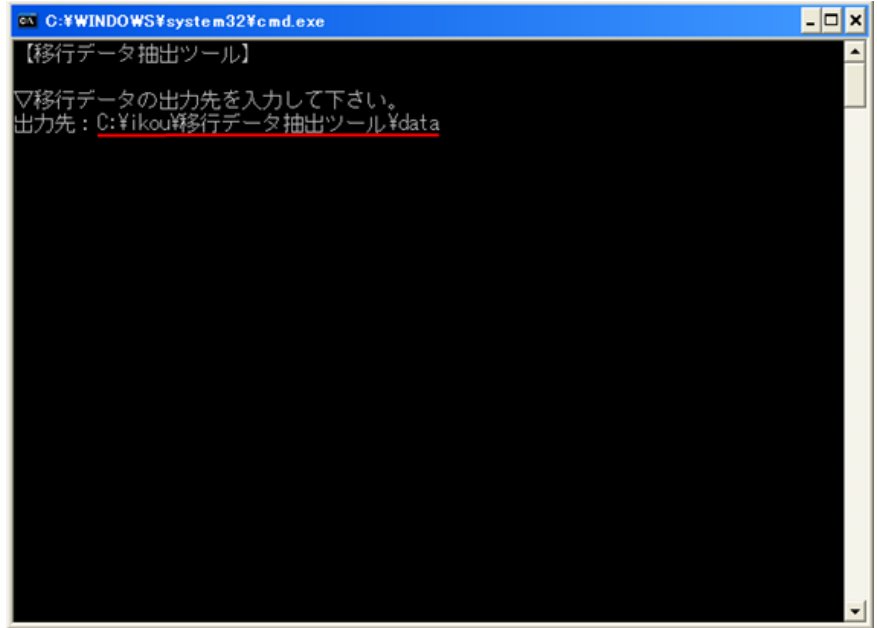

図 5-3 移行データ抽出ツール 入力例

- ※「図 5-3 移行データ抽出ツール 入力例」の [出力先] への入力値は使用例となります。使用される際には、実際 に移行データを保存したいフォルダの場所を入力して下さい。
- ※ 起動を中止したい場合は、[出力先] の入力を行わずに画面を閉じて下さい。

抽出ツールが起動すると、「図 5-4 移行データ抽出ツール 処理終了」のような抽出処理のログメッセージが表示されます。

終了メッセージ(赤線部分)が表示されるまで、しばらくお待ち下さい。

| C:#WINDOWS#system32#cmd.exe                                                            | - 🗆 ×    |
|----------------------------------------------------------------------------------------|----------|
| 出力先:C:¥ikou¥移行データ抽出ツール¥data                                                            | <b>_</b> |
| 抽出処理を開始します。                                                                            |          |
| 2013/08/08 17:55:53 jp.logic.ExportLogic getUserInfo                                   |          |
| 情報: ユーザ情報読込:処理か終了しました。<br>2013/08/08 17:55:54 ip logic ExportLogic setUser             |          |
| 情報:ユーザ抽出:処理が終了しました。                                                                    |          |
| 2013/08/08 17:55:54 jp.logic.ExportLogic getSystemSchedule                             |          |
| 1月報: システムスグンユール抽出:処理が終了しました。<br>2013/08/08 17:55:54 ip.logic.ExportLogic getProtocol   |          |
| 情報:通信抽出:処理が終了しました。                                                                     |          |
| 2013/08/08 1/:55:54 jp.logic.ExportLogic getFileIransConfig<br>情報・フライル転送線空抽出・加囲が終了しました |          |
| 2013/08/08 17:55:54 jp.logic.ExportLogic getTradeItem                                  |          |
| 情報:情報区分抽出:処理が終了しました。                                                                   |          |
| 2013/08/08 17:55:54 jp.logic.exportLogic getPartner<br> 情報: バートナー抽出: 処理が終了しました。        |          |
| 2013/08/08 17:55:54 jp.logic.ExportLogic getUserSchedule                               |          |
| 情報: ユーザ個別スケジュール抽出: 処理が終了しました。<br>2012/08/08 17:55:54 in Logia Europethagia activation  |          |
| 2013/08/08 17:33:34 Jp.10g1C.ExportLogic getHolidayN<br>情報: 祝日抽出: 処理が終了しました。           |          |
| 2013/08/08 17:55:54 jp.logic.ExportLogic getHolidayW                                   |          |
| 情報:休日曜日抽出:処理が終了しました。                                                                   |          |
| 処理が全て終了しました。                                                                           |          |
| 続行するには何かキーを押してください                                                                     |          |
|                                                                                        | <b>_</b> |
| 凶 5-4 移行アータ抽出ツール 処埋終了                                                                  |          |

処理終了のメッセージを確認しましたら、任意のキーを押下して下さい。ツールの画面が閉じます。

その後、ご指定のフォルダに移行データが配置されています。「図 5-5 移行データ抽出ツール 移行データ確認」のよう に9個のCSV形式ファイルが、すべて揃っていることを確認して下さい。

| 🚞 data                      |                                                                                                    |                                                      |                                                                                                    |                                                                                                    | × |
|-----------------------------|----------------------------------------------------------------------------------------------------|------------------------------------------------------|----------------------------------------------------------------------------------------------------|----------------------------------------------------------------------------------------------------|---|
| ファイル(E) 編集(E) 表示(V) お気に入    | り(白) ツール(① ヘルプ(日)                                                                                          |                                                      |                                                                                                    | 4                                                                                                    | 7 |
| 🌀 戻る - 🕥 - 🏂 🔎 検索           | 🕞 วรมรั 🎫 🥵 วรมรั-ส                                                                                        | 明                                                    |                                                                                                    |                                                                                                    |   |
| アドレス(D) 🛅 C¥ikou¥移行データ抽出ツー, | IL¥data                                                                                                    |                                                      |                                                                                                    | 🖌 🔁 移                                                                                                    | 動 |
|                             |                                                                                                    | サイズ                                                  | 種類                                                                                                    | 更新日時                                                                                                    |   |
| ファイルとフォルダのタスク 📎             | FILE_TRANS_CONFIG.csv                                                                                      | 1 KB                                                 | Microsoft Excel CS                                                                                                    | 2013/08/08 14:18                                                                                                    |   |
|                             | HOLIDAY.csv                                                                                                | 1 KB                                                 | Microsoft Excel CS                                                                                                    | 2013/08/08 14:18                                                                                                    |   |
| その他 🛛 🔍                     | PARTNERcsv                                                                                                 | 1 KB                                                 | Microsoft Excel CS                                                                                                    | 2013/08/08 14:18                                                                                                    |   |
|                             | PROTOCOLcsv                                                                                                | 1 KB                                                 | Microsoft Excel CS                                                                                                    | 2013/08/08 14:18                                                                                                    |   |
|                             | SYSTEM_SCHEDULE.csv                                                                                        | 1 KB                                                 | Microsoft Excel CS                                                                                                    | 2013/08/08 14:18                                                                                                    |   |
|                             | TRADE_ITEM.csv                                                                                             | 2 KB                                                 | Microsoft Excel CS                                                                                                    | 2013/08/08 14:18                                                                                                    |   |
|                             | UCS_USERcsv                                                                                                | 1 KB                                                 | Microsoft Excel CS                                                                                                    | 2013/08/08 14:18                                                                                                    |   |
|                             | USER_SCHEDULE.csv                                                                                          | 1 KB                                                 | Microsoft Excel CS                                                                                                    | 2013/08/08 14:18                                                                                                    |   |
|                             | WEEK_HOLIDAY.csv                                                                                           | 1 KB                                                 | Microsoft Excel CS                                                                                                    | 2013/08/08 14:18                                                                                                    |   |
|                             |                                                                                                    |                                                      |                                                                                                    |                                                                                                    |   |
|                             |                                                                                                    |                                                      |                                                                                                    |                                                                                                    |   |
|                             |                                                                                                    |                                                      |                                                                                                    |                                                                                                    |   |
|                             |                                                                                                    |                                                      |                                                                                                    |                                                                                                    |   |
|                             |                                                                                                    |                                                      |                                                                                                    |                                                                                                    |   |
|                             |                                                                                                    |                                                      |                                                                                                    |                                                                                                    |   |
|                             |                                                                                                    |                                                      |                                                                                                    |                                                                                                    |   |
|                             |                                                                                                    |                                                      |                                                                                                    |                                                                                                    |   |
|                             |                                                                                                    |                                                      |                                                                                                    |                                                                                                    |   |
|                             |                                                                                                    |                                                      |                                                                                                    |                                                                                                    |   |
|                             |                                                                                                    |                                                      |                                                                                                    |                                                                                                    |   |
|                             |                                                                                                    |                                                      |                                                                                                    |                                                                                                    |   |
|                             |                                                                                                    |                                                      |                                                                                                    |                                                                                                    |   |
| その他<br>●<br>●<br>●<br>●     | 副PARTNERcsv<br>國PROTOCOLcsv<br>國SYSTEM SCHEDULEcsv<br>國USE,USERcsv<br>國USE,SCHEDULEcsv<br>國WEEK_HOLIDAYcsv | 1 KB<br>1 KB<br>2 KB<br>1 KB<br>1 KB<br>1 KB<br>1 KB | Microsoft Excel CS<br>Microsoft Excel CS<br>Microsoft Excel CS<br>Microsoft Excel CS<br>Microsoft Excel CS<br>Microsoft Excel CS<br>Microsoft Excel CS | 2013/08/08 14:18<br>2013/08/08 14:18<br>2013/08/08 14:18<br>2013/08/08 14:18<br>2013/08/08 14:18<br>2013/08/08 14:18<br>2013/08/08 14:18<br>2013/08/06 14:18 |   |

図 5-5 移行データ抽出ツール 移行データ確認

#### 表 5-1 移行データ抽出ツール 移行データ一覧

| ファイル名                 | 詳細               |
|-----------------------|------------------|
| FILE_TRANS_CONFIG.csv | ファイル転送設定の移行データ   |
| HOLIDAY.csv           | 祝日の移行データ         |
| PARTNER.csv           | パートナーの移行データ      |
| PROTOCOL.csv          | 通信の移行データ         |
| SYSTEM_SCHEDULE.csv   | システムスケジュールの移行データ |
| TRADE_ITEM.csv        | 情報区分の移行データ       |
| UCS_USER.csv          | ユーザの移行データ        |
| USER_SCHEDULE.csv     | ユーザスケジュールの移行データ  |
| WEEK_HOLIDAY.csv      | 休日曜日の移行データ       |

このファイルは「移行データ登録ツール」で使用するため、内容を編集せずに保管して頂くようお願いします。

### 5.2.移行データ登録ツール

移行データを新U/Cのデータベースに登録を行う「移行データ登録ツール」の操作手順を記述します。

#### 5.2.1.ツールの準備

「移行データ登録ツール.zip」を解凍して下さい。 ツールの配置先に指定はありませんので、任意の場所に解凍して下さい。 解凍したフォルダ内に移行データ登録ツールが含まれています。

また、移行データ抽出ツールで作成した移行データ(CSV形式ファイル)を用意して下さい。 配置先は移行データ登録ツールと同じ端末であれば、どのフォルダに配置しても問題ありません。

#### 5.2.2.起動方法

「5.2.1ツールの準備」で解凍したフォルダ内の「移行データ登録ツール.bat」から起動します。 バッチファイルを実行して下さい。

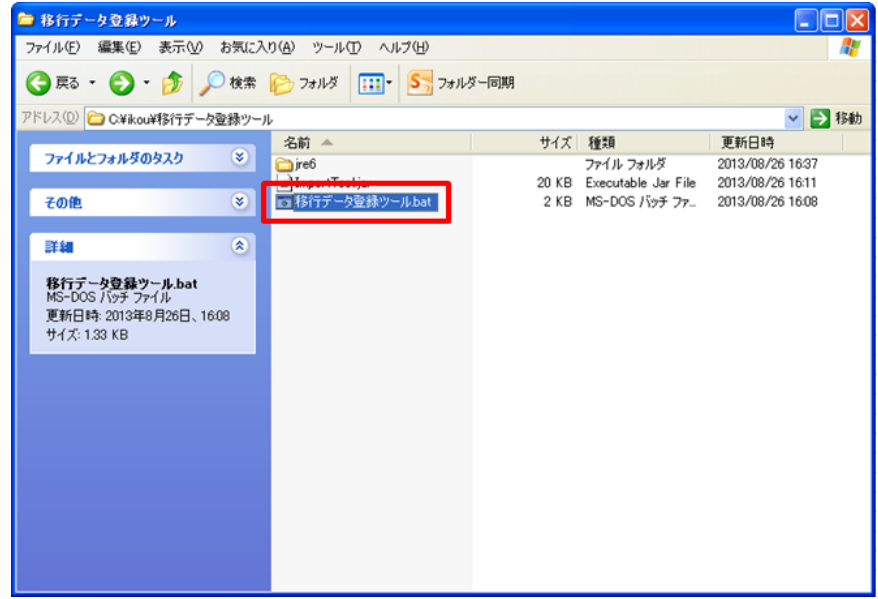

図 5-6 移行データ登録ツール 起動

### 5.2.3.操作内容

移行データ登録ツールを起動すると、「図 5-7 移行データ登録ツール 初期表示」のような画面が立ち上がります。 新U/Cのデータベース情報の入力を待っている状態です。

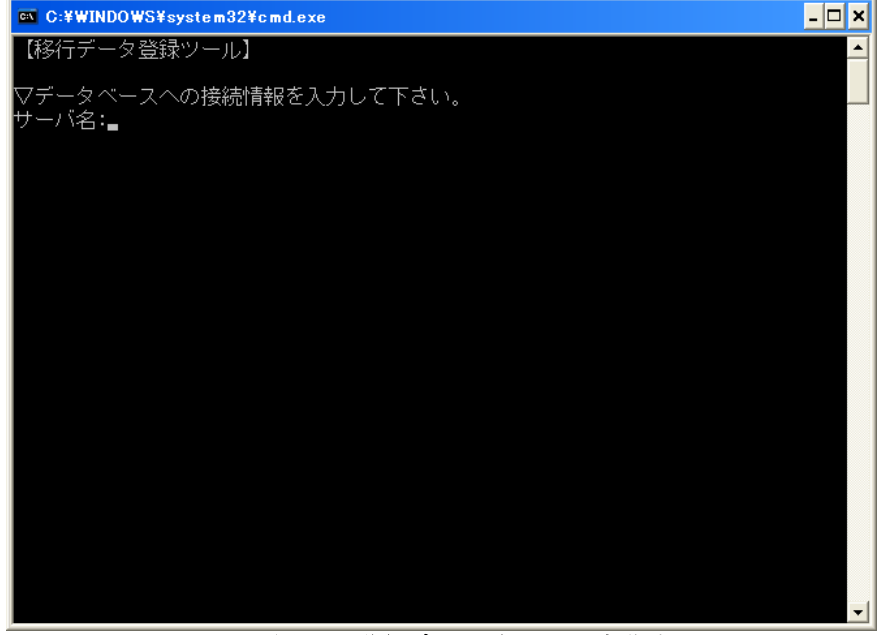

図 5-7 移行データ登録ツール 初期表示

各項目に該当する内容を入力して下さい。 移行データ登録ツールでは、「表 5-2 移行データ登録ツール 入力項目一覧」の項目の入力が必要になります。

| 項目名     | 入力内容                                            |
|---------|-------------------------------------------------|
| サーバ名    | 新U/Cで使用するデータベースのサーバ名                            |
| ポート番号   | 新U/Cで使用するデータベースのポート番号                           |
| データベース名 | 新U/Cで使用するデータベースの名称("ucsdb"固定)                   |
| ユーザ名    | 新U/Cのインストール時に登録したPostgreSQLのユーザ名 ("postgres"固定) |
| パスワード   | 新U/Cのインストール時に登録したPostgreSQLのパスワード               |
| 配置先     | 移行データ抽出ツールで作成した移行データの配置先フォルダ                    |
| インストール先 | 新U/Cのイントール先フォルダ(…¥Adedi)                        |

| 表。 | 5-2 | 移行デー | ・タ登録ツール | 入力項目一覧 |
|----|-----|------|---------|--------|
|----|-----|------|---------|--------|

※ ひとつの項目に値を入力し、エンターキーで確定すると、次の項目が表示されます。

インストール先まで指定が終わりましたら、登録処理が開始されます。

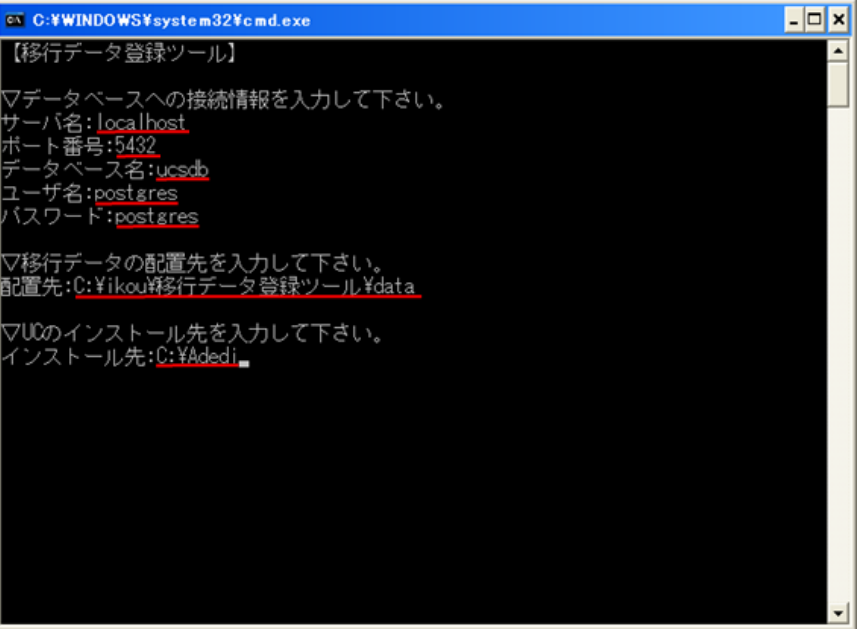

図 5-8 移行データ登録ツール 入力例

- ※「図 5-8 移行データ登録ツール 入力例」の入力値は全て使用例となります。使用される際には、実際に設定され ているデータベース情報、移行データの配置先、新U/Cのインストール先を入力して下さい。
- ※ 起動を中止したい場合は、入力を行わずに画面を閉じて下さい。

登録ツールが起動すると、「図 5-9 移行データ登録ツール 処理終了」のような登録処理のログメッセージが表示されます。

終了メッセージ(赤線部分)が表示されるまでしばらくお待ち下さい。

| C:¥WINDOWS¥system32¥cmd.exe                                                            | - 🗆 X |
|----------------------------------------------------------------------------------------|-------|
| 情報:スケジューラステータス登録:処理が終了しました。                                                            | -     |
| 2013/08/26 16:18:47 jp.logic.ImportLogic setSystemSchedule                             |       |
| 「育報: ソステムスケンュール登録:処理が終了しました。<br>2012/09/26 16:19:47 in Jacin Transtensis ant Dasters ! |       |
| ZUI3/U6/Z0 I0:10:47 JP.IOBIC.IMPORTLOBIC SETFICTOCOI<br>Metar、法律認知識、加加思想なフレーキレオ。       |       |
| 軒枚・通信豆妹・処理/1%~」しょした。<br>2013/08/26 16:18:47 in Logic ImportLogic setFileTransConfig    |       |
| 情報:ファイル転送設定登録:処理が終了しました。                                                               |       |
| 2013/08/26 16:18:47 jp.logic.ImportLogic setTradeItem                                  |       |
| 情報: 情報区分登録: 処理が終了しました。                                                                 |       |
| 2013/08/26 16:18:47 jp.logic.ImportLogic setPartner                                    |       |
| 情報: バートナー登録: 処理が終了しました。                                                                |       |
| 2013/08/26 16:18:47 jp.logic.ImportLogic setUserSchedule                               |       |
| 情報: ユーザ個別スケシュール登録:処理が終了しました。<br>2012/09/20 10:10:47 in Junio Innorth ania antibuidou   |       |
| ZUI3/U6/20 I0:16:47 JP.108IC.IMPOTLOSIC SETHOTIDay<br>Metal: クロロ系編, humH-Noなフレ キレナー    |       |
| 年秋・秋日豆球・処理/1*ミ」しょした。<br>2013/08/26 16:18:47 in Logic ImportLogic setWeekHoliday        |       |
| 情報: 休日曜日登録:処理が終了しました。                                                                  |       |
| 2013/08/26 16:18:47 jp.logic.ImportLogic setSuspendSchedule                            |       |
| 情報:スケジュール抑止登録:処理が終了しました。                                                               |       |
| 2013/08/26 16:18:47 jp.logic.ImportLogic createUserFolder                              |       |
| 情報:ユーザフォルダ作成:処理が終了しました。                                                                |       |
| ho mp よう人 アックフィーナー・キー                                                                  |       |
| WU理が主て終于しました。<br>METTIAL には何われ、た期にアイださい。                                               |       |
| $\Re(1)$ $\Im$ $\Im$ $\Im$ $\Im$ $\Im$ $\Im$ $\Im$ $\Im$ $\Im$ $\Im$                   | -     |

#### 図 5-9 移行データ登録ツール 処理終了

処理終了のメッセージを確認しましたら、任意のキーを押下して下さい。ツールの画面が閉じます。

以上で移行完了になります。

### 6.1.ツール実行後の確認事項

移行データの中にファイルの場所を含むデータは、移行前後でファイルの配置先に変更がないか確認して下さい。各項 目の詳しい設定方法は、別紙の「UCサーバオペレーションマニュアル.pdf」をご参照下さい。 以下のデータは変更が必要になる可能性があります。

- ×

● ユーザ個別スケジュール

🤷 TaekManagar (接続先・)支持庁生 ロビイン/IF

- ・送信スケジュールの取引データ伝送プログラムと業務通知プログラム
- ・受信スケジュールの取引データ伝送プログラムと業務通知プログラム
- ・指定プログラム実行の実行プログラム

※ TaskManagerのスケジュール設定画面で確認・設定が行えます。

| <b>検索条件</b><br>処理時刻 | スケジ    | (規登録)<br>ユール一覧                           | 武祥細     武祥細     武祥細     武祥細     武祥細     武祥細     武祥細     武祥細     武祥細     武祥細     武祥細     武祥細     武祥細     武祥細     武祥細     武祥細     武祥細     武祥細     武祥細     武祥細     武祥細     武祥細     武祥細     武祥細     武祥細     武祥細     武祥細     武祥     武祥     武祥     武祥     武祥     武祥     武祥     武祥     武祥     武祥     武祥     武祥     武祥     武祥     武祥     武祥     武祥     武     武     武 |                                                            | 🛅 休日カレンダー                  |
|---------------------|--------|------------------------------------------|----------------------------------------------------------------------------------------------------|------------------------------------------------------------|----------------------------|
| 00:00 🔹 ~ 23:59 🔹   | 抑止     | 処理時刻                                     | 処理区分                                                                                                    | 取引データ伝送プログラム                                               | 業務通知プログラム                  |
| m.L.                | Þ      | 12:00                                    | 送信                                                                                                    | C:\Adeditcollect.bat                                       | C:\AdeditstatusDeliver.bat |
|                     |        | 13:00                                    | 受信                                                                                                    | C:\Adedi\deliver.bat                                       | C:\Adedi\statusDeliver.bat |
| □ 抑止のみ対象とする         |        | 14:00                                    | 指定ブログラム実行                                                                                                    | C:VAdedildummv.bat                                         |                            |
| 理区分                 | スケ     | ジュール情                                    | 報参照                                                                                                    |                                                            |                            |
| 指定プログラム実行           | ų<br>ž | 引データ位<br>実行ブロー<br>実行時パ<br>務通知プロ<br>実行ブロー | 送ブログラム<br>グラム ()<br>ラメータ ()<br>リグラム<br>グラム ()                                                                                                    | 214ded/lcollect.bat<br>aaram<br>214ded/listatusDeliver.bat |                            |
|                     |        | 実行時パ                                     | קאביין אין אין אין אין אין אין אין אין אין                                                                                                    | param                                                      |                            |

図 6-1 新 U/C 送信スケジュールの確認

| TaskManager [接続先:波埼広告 ログインID | ucs_adn      | nin ユーザ | user1]                    |                          | - 0                             |
|------------------------------|--------------|---------|---------------------------|--------------------------|---------------------------------|
| アブリケーション メニュー ヘルブ            |              |         |                           |                          | 6 5 2.                          |
| ③ スケジュール設定                   | 2            |         |                           |                          |                                 |
| <b>検索条件</b><br>処理時刻          | スケジ:         | 規登録     | 詳細     副    抑止     表示件数3件 |                          | 🛅 休日カレンダー                       |
| 00:00 🔹 ~ 23:59 🔹            | 抑止           | 処理時刻    | 処理区分                      | 取引データ伝送プログラム             | 業務通知プログラム                       |
| 101 J-                       | Þ            | 12:00   | 送信                        | C:VAdedilcollect.bat     | C:\Adedi\statusDeliver.bat      |
|                              |              | 13:00   | 受信                        | C:\Adedi\deliver.bat     | C:\Adedi\statusDeliver.bat      |
| □ 抑止のみ対象とする                  | •            | 14:00   | 指定プログラム実行                 | C:\Adedildummv.bat       |                                 |
| 処理区分                         | スケジュール情報参照 ※ |         |                           |                          |                                 |
| フケジュール送信                     | 処理           | 時刻職定    | 実行プログラム設定 抑止              | 微定                       |                                 |
| スケジュール受信                     |              |         |                           |                          |                                 |
| 指定ブログラム実行                    | -            | 理区力     | 2                         |                          |                                 |
|                              | 取            | 引データ伝   | 送ブログラム                    |                          |                                 |
|                              |              | 実行プロ    | <u>бэц с</u>              | <u>Adedildeliver.bat</u> |                                 |
|                              |              | 美行時八    |                           | iram                     |                                 |
|                              |              | 信仰へり    | 911 <b>/0</b> <u>9</u>    | 2                        |                                 |
|                              | *            | 変速カノロ   | 65)A                      | Maddictatuc Dalivar bat  |                                 |
|                              |              | 実行プロ    |                           | ram                      |                                 |
|                              |              | ×11471  |                           | I MIL                    |                                 |
|                              |              |         |                           |                          |                                 |
|                              |              |         |                           |                          | S ST                            |
|                              |              |         |                           |                          | 最終サーバアクセフ日時:2013/08/09 17:01:50 |

図 6-2 新 U/C 受信スケジュールの確認

| アブリケーション メニュー ヘルブ                |     |       |                | ☎ 🚔 🗳 🗳                                 | L ≤ 0 m 2 □                |
|----------------------------------|-----|-------|----------------|-----------------------------------------|----------------------------|
| ③ スケジュール設定 [                     | C   |       |                |                                         |                            |
| 検索条件                             |     | 所規登録  | 🔎 I¥¥8 🛛 👖 វរប | 1 10 1 10 1 1 1 1 1 1 1 1 1 1 1 1 1 1 1 | 🛅 休日カレンダー 🛛 👼 ファイル転送設      |
| 13里8寺刻]                          | スケジ | ュール一覧 | 表示件数3件         |                                         |                            |
| 00:00 🔹 ~ 23:59 🔹                | 抑止  | 処理時刻  | 処理区分           | 取引データ伝送ブログラム                            | 業務通知プログラム                  |
| 1.t                              |     | 12:00 | 送信             | C:\Adedi\collect.bat                    | C:VAdeditstatusDeliver.bat |
| ш<br>Палана (1997)               |     | 13:00 | 受信             | C:VAdedi\deliver.bat                    | C:VAdedi/statusDeliver.bat |
| □ 抑止のみ対象とする                      |     | 14:00 | 指定ブログラム実行      | C:VAdediAdummv.bat                      |                            |
| <u>処理区分</u><br><b>スケジュール情報参照</b> |     |       |                |                                         |                            |
| フケジュールが住                         | 処理  | 時刻設定  | 実行プログラム設定 抑.   | 上設定                                     |                            |
| スケジュール受信                         |     | -     |                |                                         |                            |
| 指定ブログラム実行                        | 2   | 理区分   |                | 指定プロクラム実行                               |                            |
|                                  | 指   | 定プログラ | 4              |                                         |                            |
|                                  |     | 実行プロ  | グラム            | C:\Adedi\dummy.bat                      |                            |
|                                  |     | 実行時バ  | ラメータ           | param                                   |                            |
|                                  |     |       |                |                                         |                            |
|                                  |     |       |                |                                         |                            |
|                                  |     |       |                |                                         |                            |
|                                  |     |       |                |                                         |                            |
|                                  |     |       |                |                                         |                            |
|                                  |     |       |                |                                         |                            |
|                                  |     |       |                |                                         |                            |

図 6-3 新 U/C 指定プログラムの確認

- ファイル転送設定
  - ・取引データ集信ログラムのリターンコードファイル
  - ・取引データ配信プログラムのリターンコードファイル
  - ・ステータス配信プログラムのリターンコードファイル

#### ※ TaskManagerのスケジュール設定画面(ファイル転送設定)で確認・設定が行えます。

| スケジュール後の範          | ファイル転送設定                                          | د <u>۹۹۹</u>            |
|--------------------|---------------------------------------------------|-------------------------|
| 1.0.19             | 取引データ集信プログラム                                      | カレンダー                   |
| 時別                 | ○ プログラムのリターンコードをそのまま使用する                          |                         |
| 00:00 🔹 ~ 23:59    | ◎ リターンコードファイルを使用する                                | 構造物プログラム                |
|                    | リターンコードファイル C:Adeditcollect.bt C:Adeditcollect.bt | AdedilstatusDeliver.bat |
| 朝止のみ対象とする          | -                                                 | AdeditstatusDeliver.bat |
|                    | 取引データ配信ブログラム                                      | -                       |
| 区分                 | ○ プログラムのリターンコードをそのまま使用する                          |                         |
| マケジュール迷信           | ④ リターンコードファイルを使用する                                |                         |
| マクジュール受信           | リターンコードファイル C:Adedildeliver.bt 📄 選択               |                         |
| 0.0LJ-4-J-J-4-9611 | ステータス配信プログラム                                      | -                       |
|                    | ○ プログラムのリターンコードをそのまま使用する                          | 1                       |
|                    | ⊙ リターンコードファイルを使用する                                |                         |
|                    | リターンコードファイル C:VadedilistatusDeliver.bt 🦲 選択       |                         |
|                    |                                                   |                         |
|                    | □ 適用 ◎ キャンセル                                      |                         |

図 6-4 新 U/C 各種リターンコードファイルの確認

• システムスケジュール

・バックアップスケジュールのバックアップ先フォルダ

※ SystemManagerのシステムスケジュール設定画面で確認・設定が行えます。

| 7 ブリケーション メニュー ヘルブ<br>③ システムスケジュール設定<br>ジーンアップ バックアップ リブート スケジュール激<br>バックアップ<br>実行サイクル<br>③ 毎月 ④ 毎週 ○ 毎日<br>日 ♥ 曜日 00:00 ★                    | 用 休日逾用            | 記動特別     |        | 88 <b>5</b> 72<br>••• |
|----------------------------------------------------------------------------------------------------|-------------------|----------|--------|-----------------------|
| <ul> <li>システムスケジュール設定</li> <li>リーンアッゴ バックアッゴ リブート スケジュール通<br/>「マクアッゴ</li> <li>実行サイクル</li> <li>毎月 ● 毎週 ○ 毎日</li> <li>日 ▼ 曜日 00:00 ▼</li> </ul> | 用 休日逾用            | 起動時刻     |        |                       |
| リーンアッゴ バックアッナ リブート スケジュール通<br>「ックアッ J<br>実行サイクル<br>● 毎月 ● 毎週 ○ 毎日<br>日 ▼ 曜日 00:00 ★                                                           | 用 休日適用 美行日 演行日    | 起動時刻     |        |                       |
| <b>ミックアップ</b><br>実行サイクル<br>○ 毎月                                                                                                    | <u>追加</u>         | 起動時刻     |        |                       |
| 実行サイクル<br>○毎月 ● 毎週 ○ 毎日<br>日 ▼ 曜日 00:00 ▼                                                                                                    | 渡行日               | 起動時刻     |        |                       |
| ○ 毎月 ● 毎週 ○ 毎日<br>日 ▼ 曜日 00:00 ★                                                                                                    | 追加<br>加           | 起動時刻     |        |                       |
|                                                                                                    | 追加<br>18加         | 起動時刻     |        |                       |
|                                                                                                    | iŝto              |          |        |                       |
|                                                                                                    |                   |          |        |                       |
|                                                                                                    | 育場金               |          |        |                       |
|                                                                                                    |                   |          |        |                       |
| バックアップオプション                                                                                                    |                   |          |        |                       |
|                                                                                                    |                   |          |        |                       |
| 190795£J#N9                                                                                                    | で推定されているフォルタ ・・ フ | †ルタを指定する | (      |                       |
| CividednBa                                                                                                    | скир              |          | TEBR 🛄 |                       |
| ハッファッフTEBARES、  ③ 新規  し                                                                                                    | 工業さ               |          |        |                       |

図 6-5 新 U/C バックアップ先フォルダの確認

## 6.2.スケジュールの起動

現行U/Cから移行したスケジュール情報は、システム保守を行うシステムスケジュールと、ユーザ別に送受信処理を行うユ ーザスケジュールに登録されます。

新U/Cのインストール時は、どちらのスケジュールも停止状態に設定されているので、移行したスケジュール情報を起動 するためには、各スケジュールを起動状態に変更する必要があります。

- ×

#### 6.2.1.システムスケジュール

移行対象からは、以下のスケジュールがシステムスケジュールに該当します。

● バックアップ

システムスケジュールはシステムマネージャから起動・停止できます。

| アブリケーション メニュー ヘルプ                                | []] [] [] [] [] [] [] [] [] [] [] [] [] |
|--------------------------------------------------|-----------------------------------------|
| کاریک کی کی کی کی کی کی کی کی کی کی کی کی ک      |                                         |
| システム設定                                           | データ管理                                   |
| ユーザ酸定<br>ユーザの設定を行います。                            | システムスケジュール設定<br>運用機能のスケジュール設定を行います。     |
| ログイン設定<br>システムマネージャ/タスクマネージャのログインに必要なIDの設定を行います。 | <b>バックアッゴ</b><br>システム全体のバックアップを行います。    |
| 通信設定<br>通信に関する設定を行います。                           | <b>リストア</b><br>システム全体のリストアを行います。        |
| メールサーバ設定<br>メール通知機能に関する設定を行います。                  |                                         |
|                                                  |                                         |
|                                                  | 星纹 十一 パアクセブロロキ・コハイショルの バミィミーメル・         |

図 6-6 システムマネージャ メインメニュー画面

#### 6.2.1.1.システムスケジュールを起動するには

- システムスケジュールの現在の状態(起動・停止)がシステムマネージャの画面右上のスケジュール信号アイコン で表示されています。
   システムスケジュールが停止している場合は
   シなっています。
- 2) アイコンをクリックするかまたは、ツールバーの「メニュー」から「スケジューラ」>「スケジューラ起動」を選 択すると、アイコンの状態が ●●● となりシステムスケジュールが起動された状態になります。

#### 6.2.1.2.システムスケジュールを停止するには

- システムスケジュールの現在の状態(起動・停止)がシステムマネージャの画面右上のスケジュール信号アイコン で表示されています。
   システムスケジュールが起動されている場合は
- 4) **●●●** アイコンをクリックするか、またはツールバーの「メニュー」から「スケジューラ」>「スケジューラ停止」を選択 すると、アイコンの状態が **●●●** となりシステムスケジュールが停止された状態になります。

### 6.2.2.ユーザスケジュール

移行対象からは、以下のスケジュールがユーザスケジュールに該当します。

- スケジュール送信
- スケジュール受信
- 指定プログラム実行(現行U/Cでは「その他」)

ユーザスケジュールは各ユーザのタスクマネージャから起動・停止できます。

| ) TaskManager (接続先: 波崎広告 ログインID: ucs_admin ユ                | .ーザ:user1]                                      |                                        |
|-------------------------------------------------------------|-------------------------------------------------|----------------------------------------|
| アブリケーション メニュー ヘルプ                                           |                                                 | C <sup>2</sup>                         |
| 1 ×1)x=-                                                    |                                                 |                                        |
| 運用機能                                                        | リカバリ機能                                          | 初期設定                                   |
| トラン <b>ザクション</b><br>処理結果の確認を行います。                           | 同い合わせ選択受信<br>広告EDH2ンターに著信済みの受信ファ<br>イルの確認を行います。 | スケジュール設定<br>送受信スケジュールの設定を行いま<br>す。     |
| 送受信データ           送受信を行ったデータの確認を行います。U/ GL取込済みのデータの再処理を行います。 | 特定ファイル送信<br>リノクサーバ内のファイルを指定して送<br>信を行います。       | <b>休日設定</b><br>01<br>処理の休日設定を行います。     |
| スケジュール状況<br>登録したスケジュールの起動状況の確<br>認を行います。                    |                                                 | パートナー設定<br>取引先と自社のパートナー情報の設定<br>を行います。 |
|                                                             |                                                 | <b>情報区分設定</b><br>使用する情報区分の設定を行います。     |
|                                                             |                                                 |                                        |
| パリ財象データ件数をチェックしました                                          |                                                 | 最終サーバアクセス日時:2013/08/09 17:35:19        |

図 6-7 タスクマネージャ メインメニュー画面

#### 6.2.2.1.ユーザスケジュールを起動するには

- ユーザスケジュールの現在の状態(起動・停止)がタスクマネージャの画面右上のスケジュール信号アイコンで表示されています。
   ユーザスケジュールが停止している場合は
- 2) アイコンをクリックするか、またはツールバーの「メニュー」から「スケジューラ」>「スケジューラ起動」を選 択すると、アイコンの状態が ●●● となりユーザスケジュールが開始された状態になります。

#### 6.2.2.2.ユーザスケジュールを停止するには

- 3) ユーザスケジュールの現在の状態が画面右上のアイコンで表示されています。 ユーザスケジュールが起動されている場合は
- 4) **●●●** アイコンをクリックするか、またはツールバーの「メニュー」から「スケジューラ」>「スケジューラ停止」を選択 すると、アイコンの状態が **●●●** となりユーザスケジュールが停止された状態になります。

# 6.3.<u>ユーザフォルダについて</u>

移行データ登録ツールでは、現行U/Cのデータを新U/Cに移行する他に、移行した各ユーザのユーザフォルダを、新 U/Cのインストール先フォルダ内に作成します。

ユーザフォルダの作成は、アクセス権限などが原因で失敗してしまう可能性があります。その場合、該当フォルダを手動に て作成して頂く必要があります。

「表 6-1 ユーザフォルダー覧」が全ユーザフォルダの構成になります。実際に、表の通りにフォルダが作成されていることを確認して下さい。

| 衣 6                    | -1 ユーサノオルター覧                           |
|------------------------|----------------------------------------|
| フォルダ名                  | フォルダの場所                                |
| 集信フォルダ                 | 「%UCS_HOME%¥[ユーザID]¥Collect」           |
| 配信フォルダ                 | 「%UCS_HOME%¥[ユーザID]¥Deliver」           |
| エラー集信ファイル保管フォルダ        | 「%UCS_HOME%¥[ユーザID]¥ErrorData¥Collect」 |
| エラー受信ファイル保管フォルダ        | 「%UCS_HOME%¥[ユーザID]¥ErrorData¥JXRecv」  |
| 問い合わせファイル保管フォルダ        | 「%UCS_HOME%¥[ユーザID]¥Query」             |
| 受信フォルダ(業務データ)          | 「%UCS_HOME%¥[ユーザID]¥Receive¥Data」      |
| 受信フォルダ(問い合わせ)          | 「%UCS_HOME%¥[ユーザID]¥Receive¥Query」     |
| 受信フォルダ(メール)            | 「%UCS_HOME%¥[ユーザID]¥Receive¥Stm」       |
| 分割後フラットファイル保管フォルダ      | 「%UCS_HOME%¥[ユーザID]¥Save¥Collect」      |
| 配信ファイル保管フォルダ           | 「%UCS_HOME%¥[ユーザID]¥Save¥Deliver」      |
| リクエスト・レスポンスメッセージ保存フォルダ | 「%UCS_HOME%¥[ユーザID]¥Save¥Http」         |
| 受信ファイル保管フォルダ           | 「%UCS_HOME%¥[ユーザID]¥Save¥JXRecv」       |
| マージファイル保管フォルダ          | 「%UCS_HOME%¥[ユーザID]¥Save¥JXSend」       |
| 受信フラットファイル保管フォルダ       | 「%UCS_HOME%¥[ユーザID]¥Save¥Receive」      |
| 送信ファイル保管フォルダ           | 「%UCS_HOME%¥[ユーザID]¥Save¥Send」         |
| 送信フォルダ(業務データ)          | 「%UCS_HOME%¥[ユーザID]¥Send¥Data」         |
| 送信フォルダ(問い合わせ)          | 「%UCS_HOME%¥[ユーザID]¥Send¥Query」        |
| ワークフォルダ                | 「%UCS_HOME%¥[ユーザID]¥Tmp」               |

#### 表 6-1 ユーザフォルダー覧

※ %UCS\_HOME% は新U/Cのインストール先フォルダです。

※ [ユーザID] は現行U/Cから移行したユーザのユーザIDです。ユーザフォルダを作成する必要があるユーザIDはシ ステムマネージャのユーザ設定画面(「図 6-8 ユーザ設定画面 ユーザID」の赤線部分)で確認できます。

| SystemManager (接続先:test ログ | インID:ucs_admin] | - 0                  |
|----------------------------|-----------------|----------------------|
| アブリケーション メニュー へ            | ルプ              | ☆   2, ⊑ 1, 5,   & 6 |
| 20 ユーザ設定                   |                 | ٠                    |
|                            |                 | 🚺 新規登録               |
| ユーザ情報一覧 🗾                  |                 | 表示件数3/件              |
| ユーザID                      | ユーザ名            | 接続者EDIナンバー           |
| user1                      | 波埼広告            | AD_NAMISAKI          |
| user2                      | 波墙放送            | TV_NAMISAKI          |
| user3                      | 波埼新聞            | NS_NAMISAKI          |
|                            |                 |                      |
|                            |                 |                      |
|                            |                 |                      |
|                            |                 |                      |
|                            |                 |                      |
|                            |                 |                      |
|                            |                 |                      |
|                            |                 |                      |
|                            |                 |                      |
|                            |                 |                      |
|                            |                 |                      |
|                            |                 |                      |
|                            |                 |                      |
|                            |                 |                      |
|                            |                 |                      |
|                            |                 |                      |
|                            |                 |                      |
|                            | 1               |                      |

図 6-8 ユーザ設定画面 ユーザ ID

※ ユーザフォルダの作成に失敗した場合のログメッセージが「図 6-9 ユーザフォルダ 作成失敗例」です。

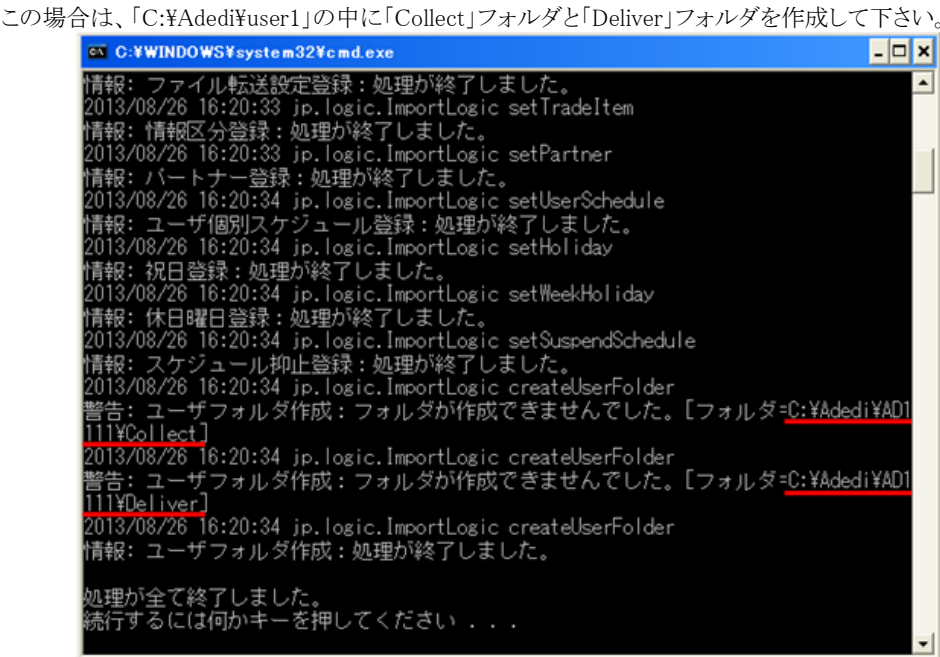

図 6-9 ユーザフォルダ 作成失敗例